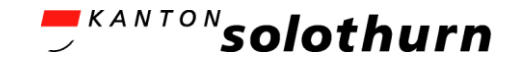

## eBau-Portal Kurzanleitung

### Nachforderungen / Rückmeldungen

eBau-Portal

1

# Nachforderungen / Rückmeldungen

- Sie erhalten in diesem Fall eine E-Mail, in der Sie auf die «NACHFORDERUNG» hingewiesen werden. Über den Link in der E-Mail können Sie direkt das eBau-Portal aufrufen, um die «NACHFORDERUNG» digital zu beantworten.
- Die Gemeinde kann Ihnen als Rückmeldung zusätzlich Dokumente zur Verfügung stellen. Sie sehen diese Dokumente unter «RÜCKMELDUNGEN».
- Für die Beantwortung erfassen Sie «optional» einen Text, laden die gewünschten Dokumente hoch und versenden Sie die Antwort digital über «NACHFORDERUNG SENDEN».
- Zusätzlich müssen Sie das neue Unterschriftenblatt herunterladen und mit den erforderlichen Unterschriften per Papierpost an die zuständige Baubehörde senden.

#### **Solothurn**

## Nachforderungen / Rückmeldungen

| Kommunikation <sup>16</sup>                                                                            | eBau verlassen 🛛 😦 🔹                                                                                                    | ٥                                                                                                    |  |  |
|----------------------------------------------------------------------------------------------------|----------------------------------------------------------------------------------------------------|----------------------------------------------------------------------------------------------------|--|--|
| Baugesuch (2601-2025-71) OBERSICHT BAUGESUCH RÜCKMELDUNGEN KOMMUNIKATION GEMEINDE SOLOTHURN 23.05.2025 |                                                                                                    | Mit der «roten» Ziffer neben dem Register «NACHFOR-<br>DERUNGEN» wird auf pendente Nachforderungen                                                                                                    |  |  |
| GEMEINDE SOLOTHURN 23.05.2025                                                                          | Anfrage     O Gesendet am 23.05.2025, 12:45 Benefkong      - Das Unterschriftenblatt muss erneut eingereicht werden. Bitte drucken Sie das Unterschriftenblatt aus und schicken Sie es per Papierpost mit den erforderlichen Unterschriften der zustandigen Baubehorde.  Frist 20.05.2025 | Unter dem Register «NACHFORDERUNGEN» werden auf<br>linken Seite alle Nachforderungen der Gemeinde oder d<br>Fachstellen aufgelistet. Auf der rechten Seite werden die<br>Details der ausgewählten Anfrage angezeigt.                              |  |  |
|                                                                                                    | Antwort                                                                                                    | Als Antwort auf eine Nachforderung kann ein Dokumen<br>hochgeladen werden (im pdf-Format oder gängige<br>Bildformate). Unter dem Textfeld «Bemerkung» kann<br>optional eine Nachricht für die Gemeinde oder Fachstell<br>erfasst werden.          |  |  |
|                                                                                                    | Ziehen Sie eine Datei in diesen Bereich oder drücken sie hier um eine Datei hochzuladen Grundrissplan_Dummy.pdf Hochgeladen am 23.05.2025 um 12:46 Bemerkung (optional) Anbei der nachgeforderte Grundrissplan.                                                                           | Das Unterschriftenblatt muss per Papierpost mit den<br>erforderlichen Unterschriften der zuständigen Baubehör<br>zugeschickt werden. Über den Button<br>«UNTERSCHRIFTENBLATT (PDF)» wird dieses<br>Unterschriftenblatt auf ihren lokalen Computer |  |  |

#### **Solothurn**

## Nachforderungen / Rückmeldungen

| ABIN <sup>P</sup><br>ch | - xanton solothurn                                                                                |                                                                                                    |                                    |                                                               |                                                                                                    |
|-------------------------|---------------------------------------------------------------------------------------------------|----------------------------------------------------------------------------------------------------|------------------------------------|---------------------------------------------------------------|----------------------------------------------------------------------------------------------------|
| eBau [                  | Dossiers Kommunikation <sup>15</sup>                                                              |                                                                                                    |                                    | eBau verlassen 😮 🙎 🔱 🔱                                        |                                                                                                    |
|                         | Baugesuch (2601-2025-71)           ÜBERSICHT         BAUGESUCH         RÜCKMELDUNGEN         KOMM | MUNIKATION BERECHTIGUNGEN NACHFORDERUNGEN <b>O</b>                                                                |                                    | STADTSOLOTHUZN                                                |                                                                                                    |
|                         | STAMMDATEN                                                                                        | DOSSIER-NR.2601-2025-71GESUCHSTYPBaugesuchSTATUSIm Verfahren                                                      | ADRESSE<br>GEMEINDE<br>BAUVORHABEN | Fegetzallee 5, Solothurn<br>Solothurn<br>Oberbauung Leuenfeld |                                                                                                    |
|                         | AKTIONEN                                                                                          | Weitere Personen für dieses Dossier freischalten<br>BERECHTIGUNGEN VERWALTEN<br>Unterschriftenblatt herunterladen |                                    |                                                               | Unter «RÜCKMELDUNGEN» sehen Sie<br>Dokumente, welche Ihnen die Gemeinde<br>während des Verfahrens zur Verfügung stellen |
|                         |                                                                                                   | UNTERSCHRIFTENBLATT HERUNTERLADEN                                                                                 |                                    |                                                               | kann.                                                                                                    |
|                         |                                                                                                   | DOSSIER ZURÜCKZIEHEN                                                                                              |                                    |                                                               |                                                                                                    |
| r                       | RÜCKMELDUNGEN <b>(</b>                                                                            | EINGEREICHTES FORMULAR HERUNTERLADEN                                                                              |                                    |                                                               |                                                                                                    |
| my                      | Online-Hilfe Kontakt                                                                              | Hochgeladen am 23.05.2025 um 14:36                                                                                |                                    |                                                               |                                                                                                    |
| .so<br>.ch              |                                                                                                   |                                                                                                    |                                    |                                                               |                                                                                                    |